# Беркут-ММТ

Универсальный анализатор телекоммуникационных сетей

Руководство по эксплуатации Версия 1.0.0 2010

Никакая часть настоящего документа не может быть воспроизведена, передана, преобразована, помещена в информационную систему или переведена на другой язык без письменного разрешения производителя. Производитель оставляет за собой право без дополнительного уведомления вносить не влияющие на работоспособность прибора Беркут-ММТ изменения в аппаратную часть или программное обеспечение, а также в настоящее руководство по эксплуатации.

# Оглавление

| 1        | Общие сведения    |                                  | 5         |
|----------|-------------------|----------------------------------|-----------|
| <b>2</b> | Комплект поставки |                                  | 7         |
| 3        | Подгот            | овка к работе                    | 9         |
| <b>4</b> | Описан            | ие платформы                     | 11        |
|          | 4.1 Кл            | авиатура                         | 11        |
|          | 4.2 Па            | нель сменных модулей             | 12        |
|          | 4.3 Па            | нель системных интерфейсов       | 13        |
|          | 4.4 См            | енные модули                     | 13        |
|          | 4.5 Пр            | ава пользователей                | 14        |
|          | 4.6 Co            | стояние батареи                  | 15        |
| <b>5</b> | Удалён            | ное управление                   | 17        |
|          | 5.1 Уда           | алённое управление (VNC)         | 17        |
|          | 5.2 Под           | дключение к ПК по интерфейсу USB | 18        |
|          | 5.3 Ha            | стройка сети                     | 19        |
| A        | Специф            | рикации                          | <b>21</b> |
|          | А.1 Об            | щие характеристики               | 21        |
|          | A.2 Tec           | тирование                        | 23        |

 $\mathbf{4}$ 

Прибор Беркут-ММТ — универсальный анализатор, который используется для тестирования и диагностики современных сетей связи.

Прибор Беркут-ММТ поддерживает одновременную работу двух сменных модулей, что позволяет проводить тестирование ИКМтрактов, Ethernet/Gigabit Ethernet-сетей, интерфейсов передачи данных Datacom.

Внешний вид прибора представлен на рисунке 1.1.

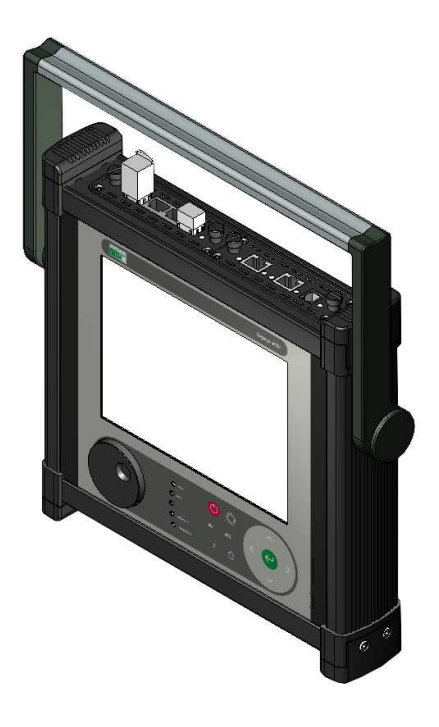

Рис. 1.1. Внешний вид

# 2. Комплект поставки

Таблица 2.1. Комплект поставки

| Наименование                                                                                           | Кол-во |
|----------------------------------------------------------------------------------------------------|--------|
| Платформа Беркут-ММТ                                                                                   | 1      |
| Брошюра «Беркут-ММТ. Универсальный анализатор телекоммуникационных сетей. Руководство по эксплуатации» | 1      |
| Брошюра «Беркут-ММТ. Универсальный анализатор телекоммуникационных сетей. Паспорт»                     | 1      |
| Блок питания                                                                                           | 1      |
| Кабель сетевой 3-полюсный                                                                              | 1      |
| Кабель USB тип А-В, 1,5 м                                                                              | 1      |
| Сумка                                                                                                  | 1      |

# 3. Подготовка к работе

- 1. После извлечения анализатора из упаковки произведите внешний осмотр и проверьте комплектность анализатора в соответствии с таблицей 4.1.
- 2. Выдержите анализатор в нормальных условиях не менее 2 часов.
- Подключите блок питания анализатора к сети (если для питания тестера будет использоваться сетевое напряжение 110– 240 В, с частотой 50–60 Гц).
- Включите анализатор с помощью кнопки включения/выключения питания (см. раздел 4.1).
- 5. Для выключения анализатора нажмите на кнопку включения/выключения питания.

## 4. Описание платформы

Системный блок прибора Беркут-ММТ содержит следующие основные компоненты:

- процессорный модуль с предустановленной операционной системой и энергонезависимыми устройствами хранения данных;
- жидкокристаллический экран с сенсорной панелью;
- панель светодиодных индикаторов;
- клавиатуру;
- аккумуляторные элементы;
- разъёмы для подключения периферийных устройств;
- разъёмы для установки сменных модулей.

### 4.1 Клавиатура

Клавиатура прибора Беркут-ММТ содержит колесо прокрутки с возможностью нажатия, светодиодные индикаторы, датчик освещённости и следующие клавиши:

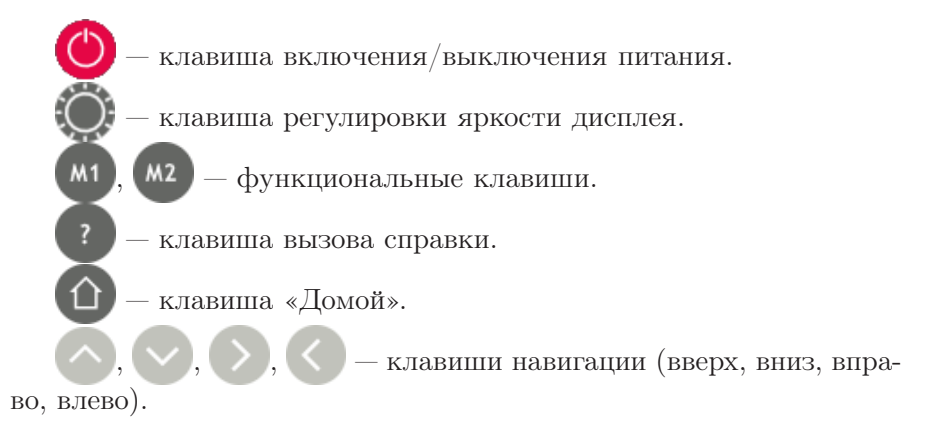

🚽 — клавиша ввода.

Светодиодный индикатор **сеть** отображает состояние подключения внешнего источника питания:

- не горит внешний источник питания не подключен;
- зелёный внешний источник питания подключен, батарея полностью заряжена;
- оранжевый внешний источник питания подключен, идёт заряд батареи;
- красный аппаратная или программная проблема с батареей.

## 4.2 Панель сменных модулей

Верхняя панель прибора имеет два установочных разъёма для сменных модулей. Вид панели с установленными модулями представлен на рис. 4.1.

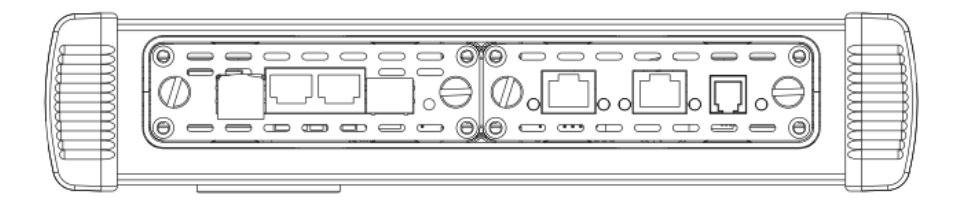

Рис. 4.1. Панель сменных модулей

## 4.3 Панель системных интерфейсов

Вид панели системных интерфейсов представлен на рис. 4.2.

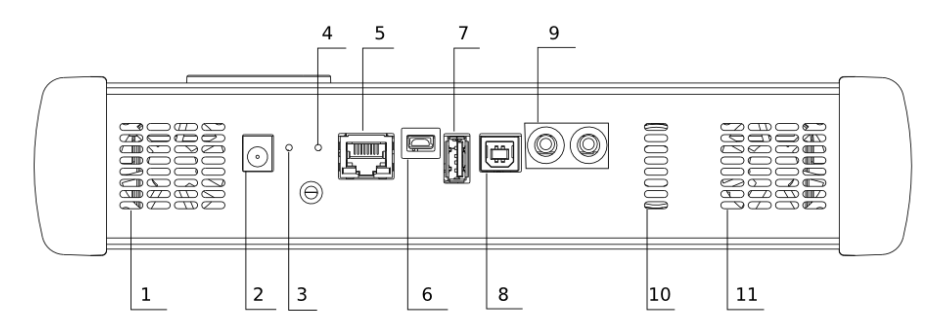

Рис. 4.2. Панель системных интерфейсов

Цифрами на рисунке обозначены:

1, 11 — вентиляционные отверстия.

 $\mathbf{2}-$  разъём для подключения внешнего блока питания.

3 — кнопка аппаратного сброса системы.

4 — кнопка для обновления версии ПО прибора.

**5** — интерфейс 10/100 Base-T Ethernet RJ-45.

6 — сервисный USB-интерфейс для подключения к ПК, тип mini B.

7 — интерфейс для подключения внешних USB-устройств, тип А.

8 — USB-интерфейс для подключения к ПК и управления прибором с помощью терминальной программы, тип В .

9 — интерфейс для подключения внешней гарнитуры или колонок с усилителем и микрофона.

10 — динамик.

## 4.4 Сменные модули

Для успешной установки в прибор сменного модуля необходимо вставить сменный модуль в установочный разъём и завернуть крепёжные винты модуля. Для извлечения модуля необходимо отвернуть крепёжные винты и вынуть модуль из установочного разъёма, потянув за крепёжные винты.

#### 4.5 Права пользователей

Анализатор Беркут-ММТ работает под управлением операционной системы Linux и на нём созданы две учётные записи — root и user.

- root (суперпользователь). Категория пользователей с максимально возможными привилегиями — в этом режиме необходимо предельно внимательно работать с прибором. Пользователю root в конфигурации по умолчанию задан пароль lheujqgfhjkm (словосочетание «другойпароль», набранное при английской раскладке клавиатуры).
- user (пользователь). Категория пользователей с ограниченными правами. Вход под этой учётной записью позволяет проводить измерения, сохранять отчёты и т.д. Пользователю user в конфигурации по умолчанию задан пароль user.

*Примечание:* учётную запись **гооt** рекомендуется использовать только для обновления ПО анализатора.

## 4.6 Состояние батареи

Для просмотра информации о текущем состоянии батареи необходимо нажать на значок батареи, расположенный в левом нижнем углу экрана прибора. При этом откроется диалоговое окно, возможный вид и описание которого представлено в таблице ниже.

Таблица 4.1. Состояние батареи

| Вид                                                                      | Описание                                                                                                    |
|--------------------------------------------------------------------------|----------------------------------------------------------------------------------------------------|
| Уровень заряда: 75%<br>Оставшееся время: 36 мин<br>Состояние: Заряжается | Идёт заряд батареи. В диалоговом окне<br>выводится:<br>– текущий уровень заряда ( <b>75%</b> );<br>– время, оставшееся до окончания<br>заряда ( <b>36 мин</b> ).                                                    |
| Уровень заряда: 99%<br>Оставшееся время: 347 мин                         | Батарея полностью заряжена (значок<br>батареи отображается зелёным цветом).<br>В диалоговом окне выводится:<br>– текущий уровень заряда ( <b>99%</b> );<br>– оставшееся время работы прибора<br>( <b>347 мин</b> ). |
| Уровень заряда: 56%<br>Оставшееся время: 146 мин                         | Нормальный уровень заряда батареи<br>(значок батареи отображается жёлтым<br>цветом). В диалоговом окне выводится:<br>– текущий уровень заряда (56%);<br>– оставшееся время работы прибора<br>(146 мин).             |

Таблица 4.1. Состояние батареи (продолжение)

| Уровень заряда: 9%<br>Оставшееся время: 27 мин                                               | Критически низкий уровень заряда ба-<br>тареи (значок батареи отображается<br>красным цветом). В диалоговом окне<br>выводится:<br>– текущий уровень заряда ( <b>9%</b> );<br>– оставшееся время работы прибора<br>( <b>27 мин</b> ).<br>Для предотвращения потери данных<br>необходимо подсоединить прибор к<br>внешнему источнику питания или |
|----------------------------------------------------------------------------------------------|----------------------------------------------------------------------------------------------------|
| Уровень заряда: Неизвестен<br>Оставшееся время: Неизвестно<br>Состояние: Батарея отсутствует | выключить прибор.<br>Аппаратная проблема: необходим ре-<br>монт/замена батареи в сервисном цен-<br>тре.                                                                                                    |
| Уровень заряда: Неизвестен<br>Оставшееся время: Неизвестно                                   | Проблема с драйвером батареи: необхо-<br>димо обновление версии драйвера.                                                                                                    |

*Примечание:* отображаемое значение времени является приблизительным и зависит от режима работы прибора. Анализатор Беркут-ММТ поддерживает удалённое управление, что позволяет выполнять настройку и управлять функциями прибора при помощи персонального компьютера (ПК).

## 5.1 Удалённое управление (VNC)

Удалённое управление в графическом режиме <sup>1</sup> осуществляется с использованием протокола VNC (Virtual Network Computing). Такое подключение позволяет получить на мониторе ПК изображение экрана прибора Беркут-ММТ. При помощи компьютерной мыши и клавиатуры можно запускать тесты, сохранять и просматривать результаты измерений, управлять функциями прибора и выполнять другие необходимые действия.

Для удалённого подключения к прибору Беркут-ММТ по протоколу VNC необходимо предварительно установить на ПК программу VNC-клиент, например, UltraVNC (http://www.uvnc.com/).

Для установления соединения между прибором и ПК необходимо подключить Беркут-ММТ к сети, предварительно настроив сеть в соответствии с описанием, представленным в разделе 5.3, и запустить на ПК приложение VNC-клиент. В поле «VNC Server» программы-клиента необходимо ввести IP-адрес прибора.

В случае успешного соединения на экране ПК появится изображение экрана Беркут-ММТ, обновляемое в реальном времени.

<sup>&</sup>lt;sup>1</sup>В базовую конфигурацию не входит. Доступно при дополнительном заказе опции.

## 5.2 Подключение к ПК по интерфейсу USB

Анализатор Беркут-ММТ предоставляет возможность связи с ПК через интерфейс USB 1.1/2.0 (см. рис. 4.2, разъём 8).

Для подключения прибора к ПК через USB-интерфейс необходимо предварительно установить на ПК драйвер Virtual COM Port.

*Примечание:* установка драйвера необходима для корректной инициализации прибора в системе.

Файлы драйверов для различных операционных систем и указания по их установке представлены на сайте компании «FTDI Chip»:

(http://www.ftdichip.com/Drivers/VCP.htm).

*Примечание:* взаимодействие с прибором может обеспечиваться как стандартными средствами ОС Windows 95/98/XP/2000/2003 программой HyperTerminal, так и терминальными программами сторонних производителей.

Для установления соединения между ПК и анализатором необходимо выполнить следующие действия:

- 1. Подключить анализатор Беркут-ММТ к USB-порту компьютера.
- 2. В случае использования программы HyperTerminal, выполнить следующее.
  - Создать новое подключение (меню «Файл»  $\Rightarrow$  «Новое подключение»).
  - Задать имя подключения.
  - Определить, каким СОМ-портом в системе является подключенный Беркут-ММТ, обратившись к стандартному приложению «Диспетчер устройств» («Мой компьютер» ⇒ «Свойства» ⇒ «Оборудование» ⇒ «Диспетчер устройств»).
  - Выбрать последовательный порт, к которому подключен анализатор.
  - Установить параметры последовательного порта.
    - Скорость (бит/с): 115200
    - Биты данных: 8

- Четность: нет
- Стоповые биты: 1
- Управление потоком: нет
- 3. После нажатия кнопки «Enter» **HyperTerminal** попытается установить соединение с Беркут-ММТ.
- 4. В случае успешного установления соединения в окно терминальной программы будет выведено приглашение для ввода имени пользователя и пароля (см. раздел 4.5).
- 5. Если необходимо, выполнить настройку сети в соответствии с описанием, представленным в разделе 5.3.

## 5.3 Настройка сети

Настройку сети производят при удалённом управлении прибором по протоколу VNC, а также при подключении к ПК по интерфейсу USB.

Для выполнения сетевых настроек необходимо:

- 1. Подключиться к анализатору Беркут-ММТ по интерфейсу USB (см. раздел 5.2).
- 2. Открыть файл сетевых настроек в редакторе vi с помощью команды

#### vi /etc/network/interfaces

3. В случае получения сетевых настроек по DHCP в файле должна присутствовать строка

iface eth0 inet dhcp

4. При задании настроек вручную в файле должны присутствовать строки:

iface eth0 inet static address IP-adpec netmask маска подсети gateway IP-adpec шлюза dns-nameservers IP-adpec базы DNS 5. Для подтверждения настроек необходимо ввести команды

```
ifdown eth0
ifup eth0
```

или выключить, а затем включить прибор.

6. Ввести команду

ifconfig eth0

В случае успешной установки настроек в результате выполнения команды в терминальной программе отобразятся параметры сети, значения которых будут соответствовать выполненным ранее настройкам.

# А. Спецификации

## А.1 Общие характеристики

Таблица А.1. Общие характеристики

| Физические параметры                                                                  |                                                                       |  |
|---------------------------------------------------------------------------------------|-----------------------------------------------------------------------|--|
| Габаритные размеры измерительного блока $(B{\times}III{\times}\Gamma)$                | $340 \times 305 \times 56$ мм                                         |  |
| Габаритные размеры блока питания                                                      | $145 \times 60 \times 32$ мм                                          |  |
| Масса измерительного блока                                                            | не более 3,2 кг                                                       |  |
| Масса блока питания                                                                   | 0,45 кг                                                               |  |
| Условия эксплуатации                                                                  |                                                                       |  |
| Диапазон рабочих температур                                                           | 5-40 °C                                                               |  |
| Диапазон температур транспортировки и хранения                                        | -20–35 °C                                                             |  |
| Относительная влажность воздуха                                                       | $80\%$ при температур<br>е $25^{\rm o}{\rm C}$                        |  |
| Электропитани                                                                         | e                                                                     |  |
| Напряжение внешнего источника питания                                                 | 19 B                                                                  |  |
| Потребляемый ток                                                                      | Не более 4,5 А                                                        |  |
| Аккумуляторные элементы                                                               | NiMH с номинальным напряжени-<br>ем 12 В и ёмкостью 4500 мАч          |  |
| Элементы защиты по электропитанию                                                     | Защита от перенапряжений                                              |  |
|                                                                                       | Внутренний предохранитель 7 А                                         |  |
| Интерфейсы                                                                            |                                                                       |  |
| Интерфейс 10/100 Base-T                                                               | $1 \times SFP$                                                        |  |
| Интерфейс для подключения внешних USB-<br>устройств                                   | $1 \times USB$ тип A, $1 \times USB$ тип B, $1 \times USB$ тип mini-B |  |
| Интерфейс для подключения внешней гарни-<br>туры или колонок с усилителем и микрофона | 1×аудио разъём                                                        |  |
| Интерфейс для измерительных карт                                                      | 2×USB 1.1, 12 Мбит/с                                                  |  |
| Вход для подключения внешнего блока питания                                           | 1×DC-in                                                               |  |
| Другое                                                                                |                                                                       |  |
| Память ОЗУ                                                                            | DDR SDRAM 128 Мбайт                                                   |  |
| Флеш-память (NAND)                                                                    | 1 Гбайт                                                               |  |
| Встроенная память                                                                     | 2 Гбайт, microSD-карта                                                |  |

| Процессор                       | Colibri PXA320 806 МГц, Toradex,<br>формат SO-DIMM200                                                                                                    |
|---------------------------------|----------------------------------------------------------------------------------------------------|
| Дисплей                         | Цветной графический дисплей 800×600 точек, 18 бит. Резистивная сенсорная панель.                                                                                                    |
| Клавиатура                      | <ol> <li>Плёночная клавиатура:</li> <li>Клавиши навигации (вверх,<br/>вниз, вправо, влево).</li> <li>Клавиша ввода.</li> <li>Клавиша ввода.</li> <li>Клавиша регулировки яр-<br/>кости дисплея.</li> <li>Клавиша вызова справки.</li> <li>Клавиша «Домой».</li> <li>Функциональные клавиши<br/>М1, М2.</li> <li>Клавиша для вызова справ-<br/>ки.</li> </ol> |
| Среднее время автономной работы | 6 часов                                                                                                    |
| Время зарядки аккумуляторов     | не более 4 часов                                                                                                    |
| Срок службы аккумуляторов       | не менее 500 циклов «заряд-<br>разряд»                                                                                                    |
| Языки                           | Русский, английский                                                                                                    |

Таблица А.1. Общие характеристики (продолжение)

# А.2 Тестирование

Таблица А.2. Тестирование

| Карта анализа Е1                                   | Контроль формы импульса                                                                                                    |  |
|----------------------------------------------------|----------------------------------------------------------------------------------------------------|--|
|                                                    | Измерение джиттера                                                                                                    |  |
|                                                    | Измерение вандера                                                                                                    |  |
|                                                    | Измерение базовых параметров (по рек. G.821/G.826/M.2100)                                                                                                    |  |
|                                                    | Автоматическая обработка результатов измерений (SLA)                                                                                                    |  |
|                                                    | Анализ сигнализации в потоке E1: анализ прото-<br>колов сигнализации ОКС-7, ISDN, V5, МТР, ISUP,<br>SCCP, TCAP, ISDN PRI, 2BCK (R1.5)                                                         |  |
| Карта анализа интерфейсов<br>передачи данных       | Измерения в режиме DTE/DCE и пассивного мониторинга для интерфейсов X.24/V.11 (X.21, X.21bis), V.24/V.28, V.24/V.35, V.24/V.11 (V.35/RS-449)                                                  |  |
|                                                    | Анализ искажений информации (нарушение кода,<br>ошибки чётности и др.)                                                                                                    |  |
|                                                    | Измерение параметров по рек. G.821/G.826/M.2100                                                                                                    |  |
| Карта анализа сетей Ethernet<br>10/100/1000 Мбит/с | Тестирование в соответствии с методикой RFC 2544:<br>Throughput (пропускная способность), Latency (за-<br>держка), Frame Loss (уровень потерь кадров), Back-<br>to-Back (предельная нагрузка) |  |
|                                                    | IP-тесты: Ping (Эхо-тест), Traceroute (Маршрут), ARP, Arping, Ftp/http                                                                                                    |  |
|                                                    | Анализ протоколов передачи данных: IPX, SNMP, PPPoE                                                                                                    |  |
|                                                    | Организация шлейфа на физическом, канальном, сетевом и транспортном уровнях модели OSI                                                                                                    |  |
|                                                    | Анализ сигнализации в сетях NGN: анализ протоколов сигнализации SIP, MEGACO, SIGTRAN, H.323, H.245                                                                                            |  |